# CALYPSO: Messwerte (Istwerte) von Prüfplänen abspeichern

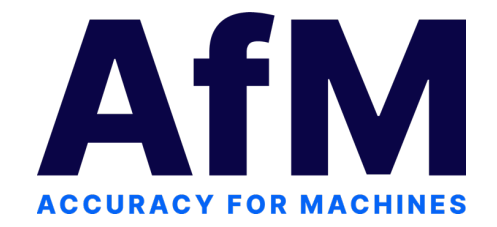

### **CALYPSO-Arbeitsumgebung ändern**

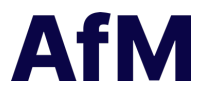

Im Notizbuch zur Arbeitsumgebung können Sie benutzerspezifisch (und für Bedienoberfläche und Protokoll getrennt) die Sprache und die Maßeinheiten einstellen. Zudem können Sie das Verhalten des Programms beim Programmstart, die im Programm verwendete Schriftart und die für die Ablage von Prüfplänen (Istwerten) und Tabellen-Dateien verwendeten Pfade festlegen.

#### Sie öffnen das Notizbuch mit Extras → Einstellungen → Arbeitsumgebung

| Date Breacher Marken Verbruchen Marken Verbruchen Marken verbruchen Verbruchen Marken verbruchen Verbruchen Marken verbruchen Verbruchen Marken verbruchen Verbruchen Marken verbruchen Verbruchen Marken verbruchen Verbruchen Marken verbruchen Verbruchen Verbruchen                                                                                                    |                                                                                                    |                                                                  |                 |                  |
|----------------------------------------------------------------------------------------------------|----------------------------------------------------------------------------------------------------|------------------------------------------------------------------|-----------------|------------------|
| CALTYPSO Startseite<br>CALTYPSO Startseite<br>CALTYPSO | Datei Bearbeiten Ansicht Vorbereiten Messen Verknüpfen Maß prüfen Form und Lage CNC CAD Extras Plan | nner Fengter <u>2</u>                                            |                 |                  |
| CALTYPSO Startseite                                                                                                    |                                                                                                    | ) 🛊 🦥 🖅 🗾 🗸 🔘 🔘 🛑                                                |                 |                  |
| is systemeningelunger: Arbeitsungerungelung       - · · · · · · · · · · · · · · · · · · ·                                                                                                    | CALYPSO Startseite                                                                                  |                                                                  |                 |                  |
| Deter Setter <td></td> <td>C Systemeinstellungen: Arbeitsumgebung</td> <td>- 🗆 🗙</td> <td></td>                                                                                                    |                                                                                                    | C Systemeinstellungen: Arbeitsumgebung                           | - 🗆 🗙           |                  |
| Viewer Viewer   Viewer Viewer   De wichtigsten Aufgaben   Viewer Prüchen anissen    Viewer Prüchen anissen   Viewer Prüchen anissen Viewer Prüchen anissen Viewer Prüchen anissen Viewer Prüchen aniss                                                                                                    |                                                                                                    | Datei Seiten                                                     |                 |                  |
| Wie möchten Sie starten?   De wichtigsten Aufgaben   Numer Prüfplan anlegen     Numer Prüfplan anlegen     Nu                                                                                                    | Construction Parties 2                                                                              |                                                                  |                 | Bitte Screenshot |
| Wie möchten Sie starten?   Die wichtigsten Aufgaben   Die wichtigsten Aufgaben   Die wichtigsten Aufgaben   Die wichtigsten Aufgaben     Cittur silt Benutzer     Die wichtigsten Aufgaben     Cittur silt Benutzer     Die wichtigsten Aufgaben     Cittur silt Benutzer     Cittur silt Benutzer     Die wichtigsten Aufgaben     Cittur silt Benutzer     Cittur silt Benutzer     Die wichtigsten Aufgaben     Cittur silt Benutzer     Cittur silt Benutzer     Die wichtigsten Aufgaben     Cittur silt Benutzer     Cittur silt Benutzer     Die wichtigsten Aufgaben     Cittur silt Benutzer     Cittur silt Benutzer     Cittur                                                                                                    | Ertertenint                                                                                         | Prüfoläne                                                        |                 |                  |
| Secondarian   With Watche   With Watche   Watche   Watche   <                                                                                                    | Signiette Dateien übergesiten                                                                       | Gilt für alle Benutzer                                           | Start           | separat onne     |
| View of basis   View of basis                                                                                                    | Spenal Menue.                                                                                       | Cull fears Dublic Decuments Zeirs CALVECO wasks sealing and in a | Pfade           | Markierungen     |
| Vuctor is transport date.     Victor is transport date.     Istruct     Istruct        Istruct                                                                                                    | 3-Tasten Maus                                                                                       | C. USERS (Public/Documents/2EISS/CALTPSO/Workarea/inspection V   | Sprachen        | <b>S</b>         |
| <ul> <li>Citt für alle Benutzer</li> <li>Die wichtigsten Aufgaben</li> <li>Neuen Prüfplan anlegen</li> <li>Neuen Prüfplan anlegen</li> <li>Neuen Prüfplan anlegen</li> <li>AutoSave</li> <li>Pride Benutzer</li> <li>Bild schirm</li> <li>Bild schirm</li> <li>Bild schirm</li> <li>Bild schirm</li> <li>Bild schirm</li> <li>Bild schirm</li> <li>Bild schirm</li> <li>Bild schirm</li> <li>Bild schirm</li> </ul>                                                                                                    | Variabler Strategue-Editor.                                                                         | Istwerte -                                                       | Duplex          |                  |
| Wie möchten Sie starten?   Die wichtigsten Aufgaben   C:Users:Public:Documents!Zeiss/CALVPSO!workarea\results   C:Users:Public:Documents!Zeiss/CALVPSO!workarea\results     Schriftat   Die wichtigsten Aufgaben   C:Users:Public:Documents!Zeiss/CALVPSO!workarea\results     C:Users:Public:Documents!Zeiss/CALVPSO!workarea\results     Schriftat     Schriftat     Die wichtigsten Aufgaben     C:Users:Public:Documents!Zeiss/CALVPSO!workarea\results     Festes     Vicusers:Public:Documents!Zeiss/CALVPSO!workarea\results     Schriftat     Die wichtigsten Aufgaben     C:Users:Public:Documents!Zeiss/CALVPSO!workarea\results     Schriftat     Schriftat           Schriftat <td></td> <td>Gilt für alle Benutzer</td> <td>Optik</td> <td>+ echter</td>                                                                                                    |                                                                                                    | Gilt für alle Benutzer                                           | Optik           | + echter         |
| Wie möchten Sie starten?   Die wichtigsten Aufgaben   Nessen Prutplan anlegen     Nessen Prutplan anlegen     Nessen Prutplan anlegen     Die wichtigsten Aufgaben     C:\USers:\Public\Documents:\Zeiss\CAL\PSO\workarea\vesults     C:\USers:\Public\Documents:\Zeiss\CAL\PSO\workarea\vesults     Die wichtigsten Aufgaben     C:\USers:\Public\Documents:\Zeiss\CAL\PSO\workarea\vesults     C:\USers:\Public\Documents:\Zeiss\CAL\PSO\workarea\vesults     Die wichtigsten Aufgaben     C:\USers:\Public\Documents:\Zeiss\CAL\PSO\workarea\vesults     Die wichtigsten Aufgaben     C:\USers:\Public\Documents:\Zeiss\CAL\PSO\workarea\vesults     Die wichtigsten Aufgaben     C:\USers:\Public\Documents:\Zeiss\CAL\PSO\workarea\vesults     Die wichtigsten Aufgaben     Die wichtigsten Aufgaben     C:\USers:\Public\Documents:\Zeiss\CAL\PSO\workarea\vesults     Die Wichtigsten Aufgaben     Die Wichtigsten Aufgaben     Die Wichtigsten Aufgaben     Die Wichtigsten Aufgaben     Die Wichtigsten Aufgaben     Die Wichtigsten Aufgaben     Die Wichtigsten Aufgaben     Die Wichtigsten Aufgaben     Die Wichtigsten Aufgaben     Die Wichtigsten Aufgaben     Die Wichtigsten Aufgaben     Die Wichtigsten Aufgaben                                                                                                    | ZEISS                                                                                               | Im Prüfplanverzeichnis                                           | Schriftart      | Screenshot       |
| Wie möchten Sie starten?   Die wichtigsten Aufgaben   Image: Neuen Prüfplan anlegen                                                                                                    |                                                                                                    | Festes Verzeichnis                                               | Dynalog         | anstatt          |
| Wie möchten Sie starten?   Die wichtigsten Aufgaben   Die wichtigsten Aufgaben   C:Users:Public:Documents:Zeiss:(CALYPSO):workarea):results     AutoSave   AutoClose                                                                                                    |                                                                                                    | C:\Users\Public\Documents\Zeiss\CALYPSO\workarea\inspectior 🗸    | Drucker         | abfatagrafiartam |
| Wie möchten Sie starten?<br>Die wichtigsten Aufgaben<br>Neuen Prüfplan anlegen                                                                                                    |                                                                                                    |                                                                  | PiWeb reporting | abrotogranertein |
| Die wichtigsten Aufgaben  C:\Users\Public\Documents\Zeiss\CALYPSO\workarea\results  F  C:\Users\Public\Documents\Zeiss\CALYPSO\workarea\results  F  C:\Users\Public\Documents\Zeiss\CALYPSO\workarea\results F  F  F  F  F  F  F  F  F  F  F  F  F                                                                                                    | Wie möchten Sie starten?                                                                            | Gitt für alle Benutzer                                           | Namensvorgabe   | Bildschirm       |
| Neuen Prüfplan anlegen                                                                                                    | Die wichtigsten Aufgaben                                                                            | Cultured Bublid Documents/Taird/CALVECOlumentary/secult          | Technologien    |                  |
| AutoClose                                                                                                    | Neuen Prüfplan anlegen                                                                              | (WATTY OWN (WYCOMETRY WED) (CHEPSO WORKBREAVESUIS                | AutoSave        |                  |
| 204                                                                                                    |                                                                                                    |                                                                  | AutoClose       |                  |
| EVM.                                                                                                    |                                                                                                    |                                                                  | PCM             |                  |

#### Der in CALYPSO standardmäßig eingestellte Ablagepfad ist:

C:\Users\Public\Documents\Zeiss\workarea\inspections → für Prüfpäne und Istwerte C:\Users\Public\Documents\Zeiss\workarea\results → für Tabellendateien

### Einstellungen für das Abspeichern von Istwerten

#### 🗔 Ergebnisse auf Datei CALYPSO 2023 Copyright © Carl Zeiss Industrielle Mess C Punkte exportieren Auswahl bei CNC-Start Ein Aus Datei Bearbeiten Ansicht Vorbereiten Messen Verknü Tabellendatei $\bigcirc$ Kurvenpunkte 0 0 Maskierte Kurvenpunkte Format Н G 45 . . 0 Sammeldatei $^{\circ}$ Initialisieren Soll-Ist Vergleich 0 Grundzustand: Funktion anwählen oder DMIS C Text 0 O-DAS Standard-Ausgabe (Keine Trennung) $\sim$ O VDA 0 PiWeb Export $\bigcirc$ 0 Konfiguration E. Ø 48 O DXF **PiWeb** reporting Konfiguration Prüfplan Messelemente Prüfmerkmale PDF 0 0 $\bigcirc$ 🗌 Limit Dateien Konfiguration Inhalt Kurvenabstandsdatei $\bigcirc$ 0 Istwerte Normalvektoren + $\bigcirc$ 0 Messpunkte Limit 5 Sollwerte Normalvektoren + $\bigcirc$ Tasterdaten 0 Punkte exportieren Konfiguration Keine Abweichungen 0 Abweichungen kartesisch (X,Y,Z) 0 $\bigcirc$ 0 **IPP Export** Abweichungen in Vektorrichtung 0 $\bigcirc$ 0 CAL Export Ergebnisse auf Datei Automatische Signierung von Protokollen Konfiguration Bezug Kurvenpunkte Koord.-System AccTeePro Basissystem $\sim$ Aus ASCII VDA DXF TIMS $\bigcirc$ Ist-Sollpunkte (Spline) Typ1 (Sollwert) $\bigcirc$ 0 Typ2 (Istwert) Berührpunkte Typ3 (Sollwert + Normale) $\bigcirc$ Mittelpunkte $\bigcirc$ Typ4 (Istwert + Normale) $\bigcirc$ $\bigcirc$ Typ5 (Sollwert + Normale + Abweichung) Normalvektoren invertieren $\bigcirc$ Typ7 (Istwert in Polarkoordinaten) Dateinamen beibehalten $\bigcirc$ Typ7a (Sollwinkel + Abweichung) $\bigcirc$ Typ7b (Sollwinkel + negative Abweichung) $\bigcirc$ 0 $\bigcirc$ 0 Messpunkte (Linear) Typ8 (Messwert linear korrigiert) $\bigcirc$ $\bigcirc$ 0 0 Typ9 (Messwert nicht korrigiert) OK Hilfe Abbrechen

KMG

Schließen

## **AfM**

### **Beispiel: Ablagestruktur für Istwerte-Dateien**

#### C:\Users\Public\Documents\Zeiss\CALYPSO\workarea\inspections\inspections\_optik\RT-Achse\_OI\_-X\geoactuals

| $\leftarrow$ $\rightarrow$ $\uparrow$ $\bigcirc$ $\square$ $\rightarrow$ $\cdots$ Öffentlich $\rightarrow$ Öffentliche Dokumer | nte > Zeiss > CALYPSO > work | area > inspections > | inspections_optil | < > RT-Achse_ |
|----------------------------------------------------------------------------------------------------|------------------------------|----------------------|-------------------|---------------|
| 🕀 Neu 🗸 🗘 🗋 🙆 🖄 🕅 🕄 Sortieren 🗸 🗮                                                                                              | Anzeigen ~ •••               |                      |                   |               |
| > 📒 Eumetron                                                                                                    | Name                         | Änderungsdatum       | Тур               | Größe         |
| ✓ <sup>1</sup> Zeiss                                                                                                    | 🗋 Ebene1                     | 14.04.2022 18:16     | Datei             | 1 KB          |
| CALYPSO                                                                                                    | 🗋 Kreis2                     | 14.04.2022 18:16     | Datei             | 1 KB          |
| Cad                                                                                                    | 🗋 Kugel1(1)                  | 14.04.2022 18:16     | Datei             | 1 KB          |
|                                                                                                    | Kugel1(2)                    | 14.04.2022 18:16     | Datei             | 1 KB          |
|                                                                                                    | Kugel1(3)                    | 14.04.2022 18:16     | Datei             | 1 KB          |
| > 🔁 data                                                                                                    | Li Kugel1(4)                 | 14.04.2022 18:16     | Datei             | 1 KB          |
| 🔁 hotline                                                                                                    | Kugel1(5)                    | 14.04.2022 18:16     | Datei             | 1 KB          |
| Company log                                                                                                    | Kugel1(6)                    | 14.04.2022 18:16     | Datei             | 1 KB          |
| > 🔁 protocol                                                                                                    |                              |                      |                   |               |
| > 🔁 weprom                                                                                                    |                              |                      |                   |               |
| 🛩 🚞 workarea                                                                                                    |                              |                      |                   |               |
| > 📄 basesystems                                                                                                    |                              |                      |                   |               |
|                                                                                                    |                              |                      |                   |               |
| > 📒 col2_rotate                                                                                                    |                              |                      |                   |               |
| > 🚞 col2_trans                                                                                                    |                              |                      |                   |               |
| 🛅 Default                                                                                                    | 1                            |                      |                   |               |
| ✓ ➡ inspections_optik                                                                                                    |                              |                      |                   |               |
| > position_glasstemplate_C7.2_V2.0                                                                                             | 1                            |                      |                   |               |
| ✓ 📒 RT-Achse_OIX                                                                                                    |                              |                      |                   |               |
| 늘 geoactuals                                                                                                    |                              |                      |                   |               |
| 🚬 viscan                                                                                                    |                              |                      |                   |               |

Prüfplan-Name

↑ Messwerte-

Verzeichnis

### Messergebnisse mit Zeiss CALYPSO bereitstellen

Um die Messergebnisse in eine Tabelle schreiben zu lassen, muss diese Funktion aktiviert werden:

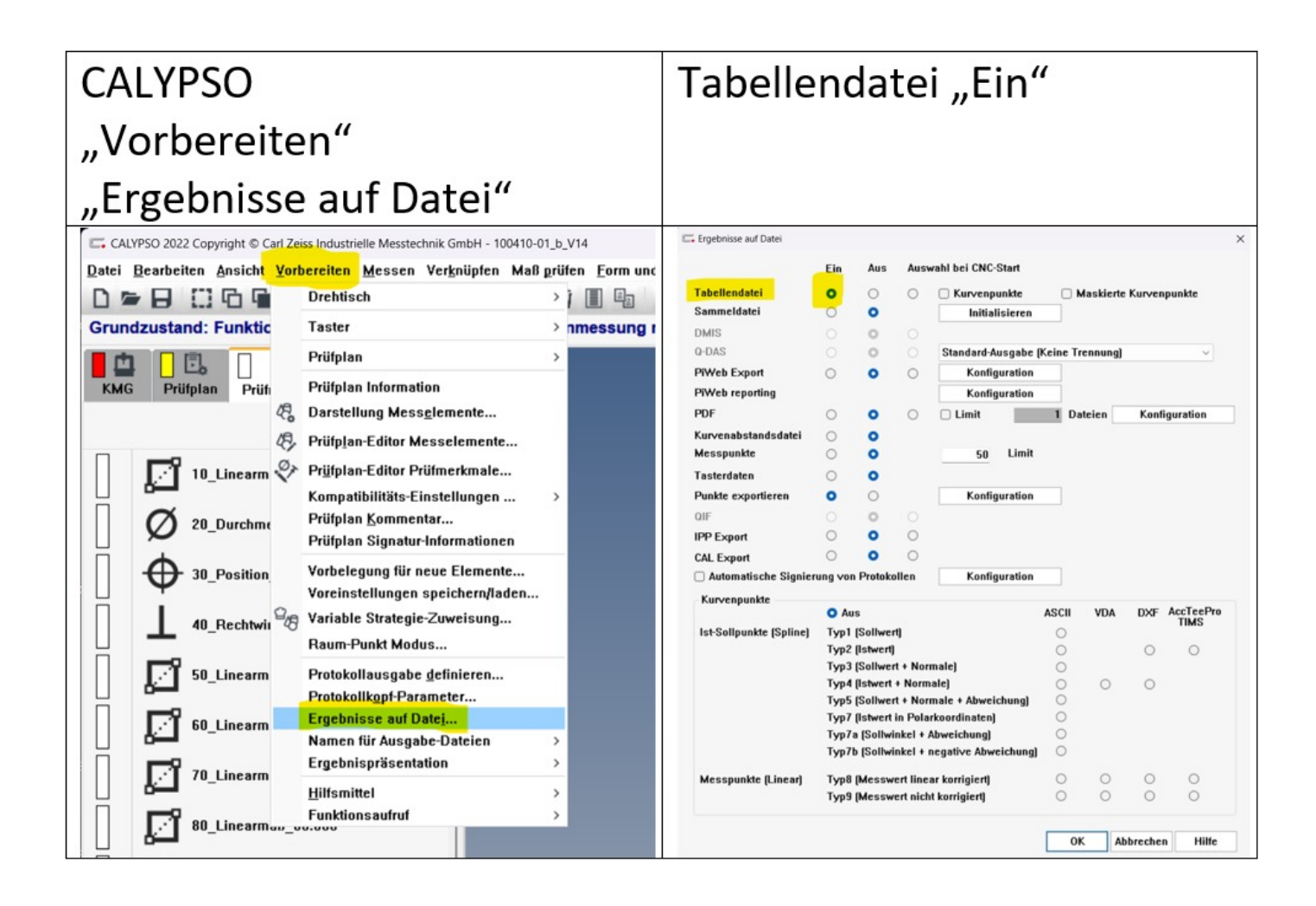

Screenshots gerne einmal separat, dann baue ich die Tabelle neu AfM

#### **Speicherverzeichnis ermitteln**

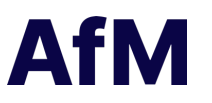

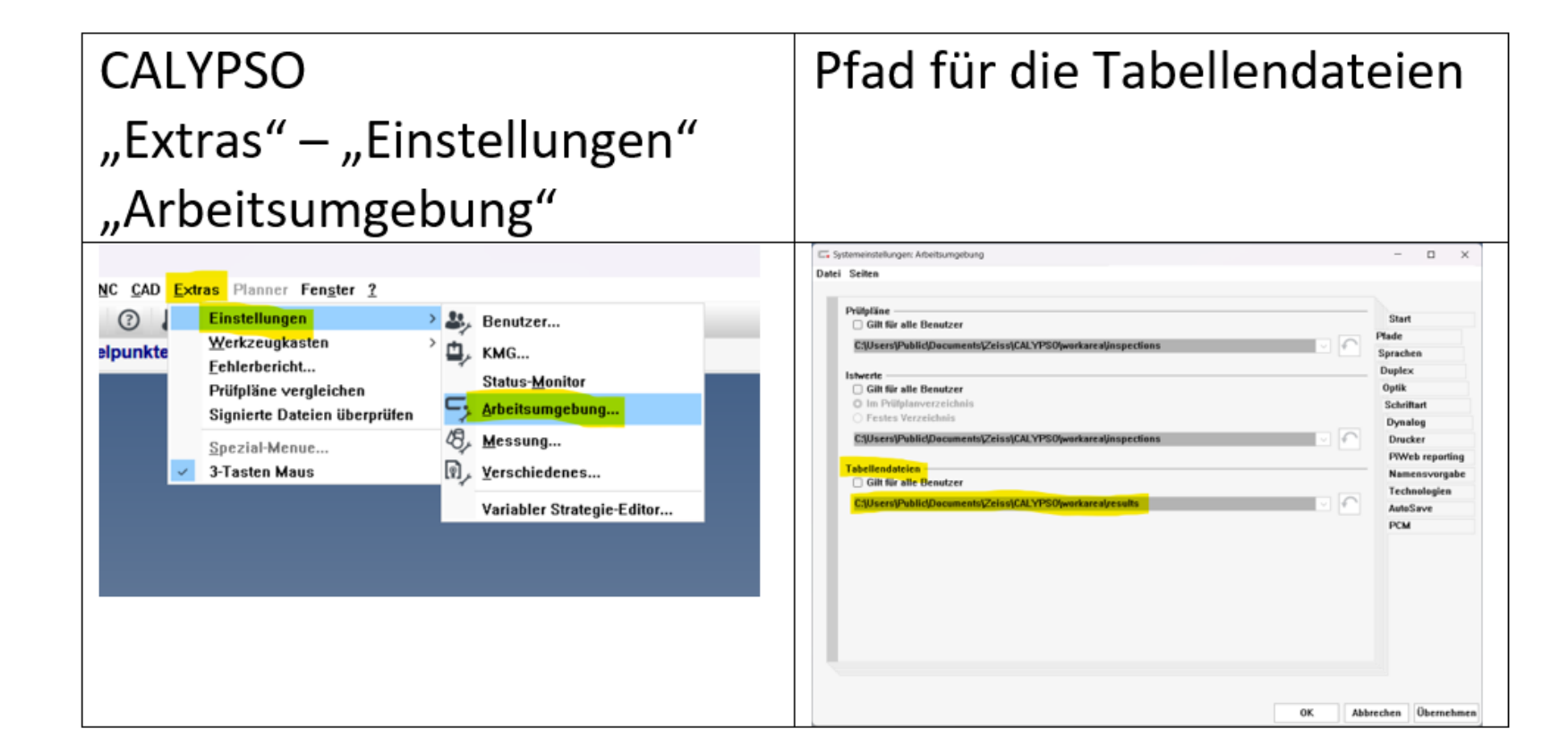

Screenshots gerne einmal separat, dann baue ich die Tabelle neu

#### Workflow

- 1. Messung im CALYPSO durchführen
- 2. Im Pfad <Tabellendateien> befinden sich nun 3 Dateien: (Bsp: C:\Users\Public\Documents\Zeiss\CALYPSO\workarea\results)
  - 1. <Programmname>\_chr.txt
  - 2. <Programmname>\_fet.txt
  - 3. <Programmname>\_hdr.txt
- 3. Bitte diese 3 Dateien zuschicken.